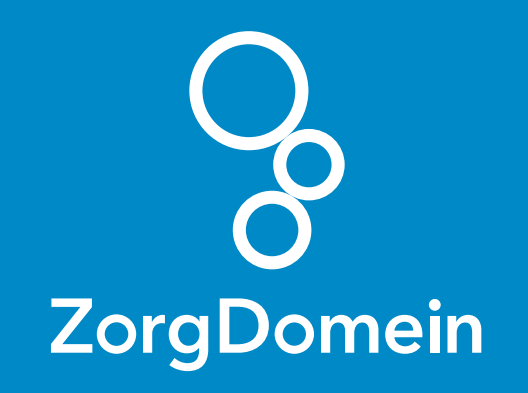

# ZorgDomein voor gebruikers van Hapicom Juni 2018

ZorgDomein verbetert zorg

ZorgDomein voor gebruikers van Hapicom 1

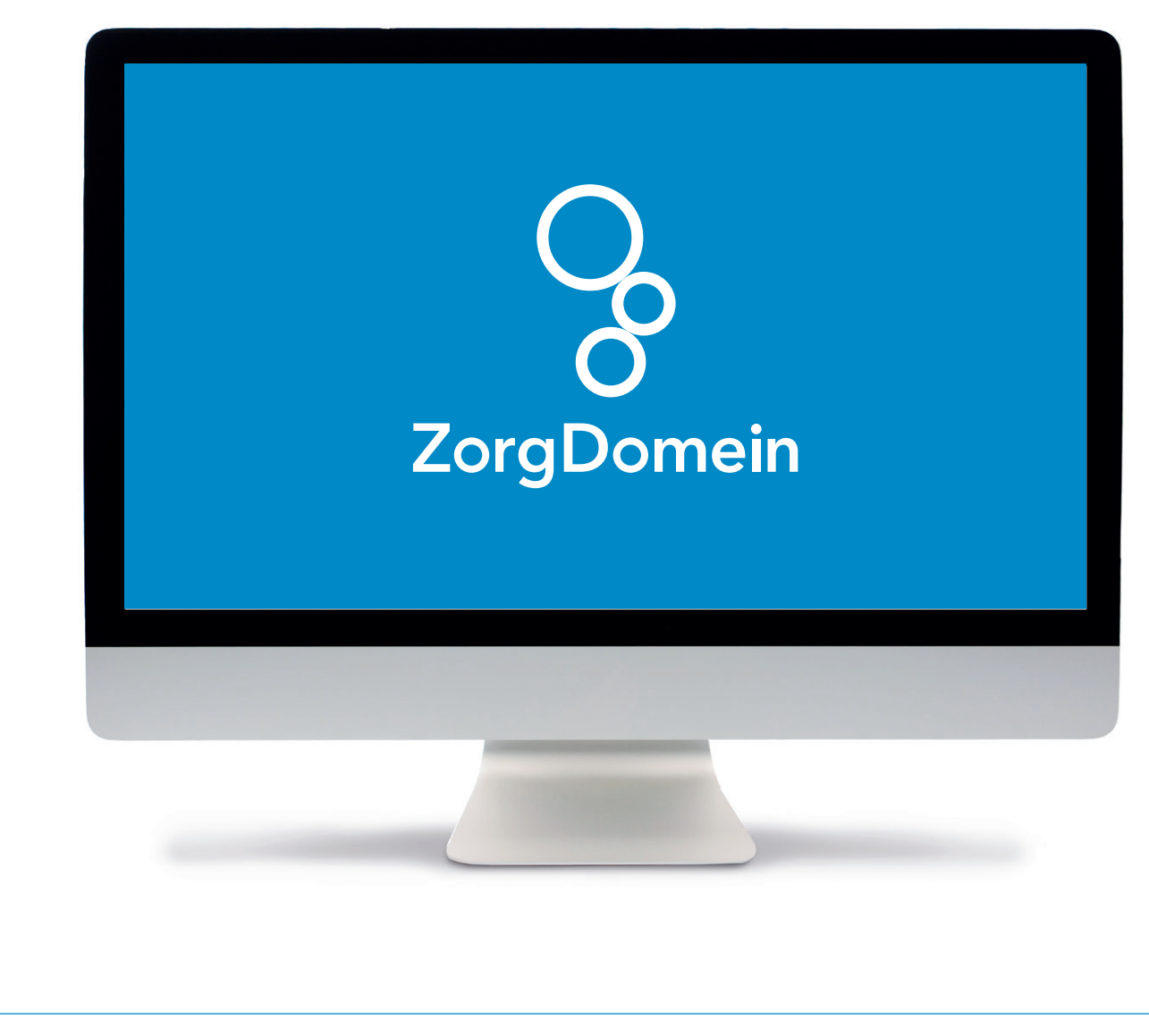

Deze quick guide legt uit hoe je informatie vanuit Hapicom via een koppeling kunt meenemen naar ZorgDomein. Ook laten we zien hoe ZorgDomein de verwijzing of aanvraag weer in Hapicom terugschrijft. Hieronder het proces in vier stappen.

#### Stap 1: Selectie van relevante patiëntgegevens in Hapicom

Vooraf heeft de patiënt telefonisch contact gehad met een assistent(e), die de melding heeft geregistreerd en beoordeeld. De assistent(e) heeft een afspraak voor een consult gemaakt en in de agenda (wachtrij) geplaatst. Nu heeft de patiënt contact met een arts in de behandelkamer.

| Destand Degerken Deng wagning                                                  | Dossjer Venster Sessie Over    | zichten Extra Help                                             |             | Zoeken (Ctrl+S              | hit+F)     |
|--------------------------------------------------------------------------------|--------------------------------|----------------------------------------------------------------|-------------|-----------------------------|------------|
| 1 🔊 🖗 😰                                                                        | 🚽 😤 🕉 🛛 🔘                      | <b>E</b>                                                       |             |                             |            |
| Dhr. TEST den XXX_Heyer (M, 62 jaar.                                           | 25-07-1954/M Wvb: 588051 Pat   | 645069                                                         | a 🟦 🛸 👸 🚮 🕫 | Type dossi                  | er:@ Leeg  |
| Knolweg 1000<br>9999 XA Stitswerd                                              | wyb= Betaler: P 645065         | Apotheek: BSN: 999909697 NONI, Waameming -                     | # A         | Archief                     | Volledig   |
| Actie                                                                          | X Journaal X Huidig cont       | act                                                            |             |                             |            |
| 🛃 (Deel)contac                                                                 | Desicontect                    |                                                                |             |                             |            |
| 🐖 Episode aa                                                                   | 1 Telefonische triage o        | p post - 14:22u (Be                                            |             | Episode<br>Kies een episode | Priva      |
| Nieuw voorso                                                                   |                                |                                                                |             |                             | _          |
| Voorschrift via doseeradvies                                                   |                                |                                                                |             |                             |            |
| Vitslag invoeren                                                               |                                |                                                                |             |                             | -          |
| Roeddruk invoeren                                                              | Journaalregels                 |                                                                |             |                             |            |
| Behandel protocol aanmaken                                                     | OK + Nieuwe regel OK +         | Nieu <u>w</u> deelcontact Verwijderen                          |             | Filteren op: Geen           |            |
| Telefoon protocol aanmaken                                                     | D Datum* SOE<br>1 14-06-2017 S | Omschrijving<br>Telefonische triage op post + 14:22u (Belderok | (R.)        | ICPC Kenm                   | e Code"    |
| S Naar ZorgDomein                                                              | 1 5                            | Beslisboom doorlopen                                           |             | 8                           |            |
| Verwijsbrief maken                                                             |                                | Advies                                                         |             |                             |            |
| Foteme toenassing energen                                                      | 4                              |                                                                |             |                             |            |
| Etiket afdrukken                                                               |                                |                                                                |             |                             |            |
| Triage starten                                                                 |                                |                                                                |             |                             |            |
|                                                                                |                                |                                                                |             |                             |            |
| Overzichten                                                                    |                                |                                                                |             |                             |            |
| Cation.                                                                        |                                |                                                                |             |                             |            |
|                                                                                |                                |                                                                |             |                             |            |
| Administratie                                                                  |                                |                                                                |             |                             | -          |
| Administratie<br>Diversen                                                      |                                |                                                                |             | Onslaan An                  |            |
| Administratie<br>Diversen<br>Identificatie                                     |                                |                                                                |             | Opglaan An                  | nuieren    |
| Administratie<br>Diversen<br>Identificatie<br>Nieuws WR: Huisants Dossier: TR  | EST den XXX_Heyer              |                                                                |             | Opglaan Ar                  | SP - A3    |
| Administratie<br>Diversen<br>Identificatie<br>Nexwas WR: Huisants Dosswer: Th  | EST den XXX_Heyer              |                                                                |             | Ogglaan Ar                  | SP - A3    |
| Administratie<br>Diversen<br>Identificatie<br>Neuvro WR: Huisants Dessier. Th  | EST den 100 Heyer              |                                                                |             | Opplaan Ar                  | SP - A3    |
| Administratie<br>Diversen<br>Metrificatie<br>Nervon WR: Hasanta Doswer: Ti     | EST den XXQ-Heyer              |                                                                |             | Ogalaan Ar                  | SP - A3    |
| Administratie<br>Dierren<br>Identificatie<br>Neuws WR: Hasaets Oorser 19       | EST den XXX_Heyer              | -                                                              |             | Cogine Ar                   | 91 SP - A3 |
| Administrativ<br>Diesren<br>Bertifste<br>Nexes WR: Hasets Conver 17            | EST den XX_Heyer               |                                                                |             | Orgine A                    | SESP-A3    |
| Administratis<br>Densen<br>Menticalis<br>Neuron Witt Haaste Dearen To          | EST den XXQ_Hoper              |                                                                |             | Orgine Ar                   | SB SP - A3 |
| Administratie<br>Diensen<br>Kentifische<br>Remont VKR Richards Diensen T       | 257 den 100 den er             |                                                                |             | Citation: A                 | SI SP - A3 |
| Administratis<br>Diensen<br>Mentificatio<br>Neuron VIR: Hazaris Oursee-YT      | EST dan XXX_Hoyan              |                                                                |             | Cogine A                    | SP-A3      |
| Administratie<br>Diersten<br>Gestiftenie<br>Neuws WR: Häusets Diersee Ti       | 2017 dan XXX_3 Hoyae           |                                                                |             | Copier A                    | 99 SP - A3 |
| Administrativ<br>Diensen<br>Herefische<br>Neuwen VOI2 Haladit Dieseer Ti       | C3P dan XXX_playar             |                                                                |             | Graine A                    | 91 SP - A3 |
| Administratie<br>Diensen<br>Gestifische<br>Remont VKR Hanants Diensen Tr       | SST den XXX_bleger             |                                                                |             | Container Ar                | 91 SP - A3 |
| Administratin<br>Diensen<br>Mentification<br>Neurons VIII: Halantis Diensen Ti | EST den XXC_Høyer              |                                                                |             | Citation: A                 | 9 SP-A3    |
| Administrativ<br>Diesen<br>Hennis VIII: Hazaris Oursee 11                      | EST den XXX_Høyer              |                                                                |             | Cogiane Ar                  | 99 SP - A3 |
| Administrativ<br>Diesen<br>Beetinger<br>Neuwer VKR: Haads Diesen Ti            | C3P den XXX_Pleger             |                                                                |             | (Grainer)                   | 99 5P - A3 |
| Administrativ<br>Diesen<br>Bestifizie<br>Neuron VIR Hadatto Diesen T           | Str. den XXX_Heyer             |                                                                |             | (Gauer A                    | SP-A3 (    |
| Administratin<br>Diensen<br>Mettingkan<br>Neuron VIII: Halantin Okanow Ti      | EST des XXC_Heyer              |                                                                |             | Citation                    | SP-A3 (    |
| Administrativ<br>Diesen<br>Hennes VR: Hausels Oursee 70                        | 23° den XX lagar               |                                                                |             | (Gatare)                    | 98 SP - A3 |
| Administrativ<br>Densen<br>Sectificativ<br>Renov VRR Hazaris Densen 17         | Cat des XXX_Heyer              |                                                                |             | (Galaer                     | 98 SP - A3 |

 Open de oproep uit de agenda (wachtrij) en bekijk het registratiescherm met de triage informatie. Deze informatie gaat mee in de koppeling met ZorgDomein.

Selecteer vervolgens een bestaand consult, óf maak een nieuw consult aan. Koppel deze bij voorkeur aan een ICPC-code, zodat je een verkort menu in ZorgDomein krijgt.

| Dhr. TEST den XXX, Heyer (M, 62 jaar. | 25-07-19547A1 WWo: 588051 Par: 645069                                                                                                    | Type dossier: @ Long    |
|---------------------------------------|----------------------------------------------------------------------------------------------------|-------------------------|
| Knolweg 1000<br>9999 XA Stitswerd     | pate Huisants: DIRKE Apotheek: BSN: 999909997 NON, Waarnening whow Betaler: P 645069                                                                                                    | Archief Samer<br>Volled |
| Acties                                | X Journal X Huidig contact                                                                                                    |                         |
| (Deel)contact aanmaken                | Deelcontact Deelcontact                                                                                                    | Episode Priva           |
| Neuw voorschrift                      | 1 Telefonische triage op post - 14:22u (Be                                                                                                    | Kies een episode        |
| Voorschrift via formularium           |                                                                                                    |                         |
| S Voorschrift via doseeradvies        |                                                                                                    |                         |
| Uitslag invoeren                      | Journalroots                                                                                                    |                         |
| Behandel protocol aanmaken            | OK + <u>bisuus</u> regel OK + Nisu <u>w</u> desicontact <u>V</u> erwijderen                                                                                                    | Filteren op: Geen       |
| Telefoon protocol aanmaken            | D Datum* SOE Omschrijving<br>1 14:06-2017 S Telefonische triage op post - 14:22u (Reiderok R.)                                                                                                    | ICPC Kenme Code*        |
| Naar ZorgDomein                       | Constanting of the second operation of the second operation of the second operation of the second operation operation ope |                         |
| 🐨 Verwijsbrief maken                  | 4 14-06-2017 UP P                                                                                                    |                         |
| Externe toepassing openen             |                                                                                                    | В                       |
| Etiket afdrukken                      |                                                                                                    |                         |
| Triage starten                        |                                                                                                    |                         |
|                                       |                                                                                                    |                         |
|                                       |                                                                                                    |                         |
|                                       |                                                                                                    |                         |
|                                       |                                                                                                    |                         |
| Overzichten                           |                                                                                                    |                         |
| €asters,                              |                                                                                                    |                         |
| Administratie                         |                                                                                                    |                         |
| Diversen                              |                                                                                                    | Opglaan Annuleren       |
| Neuws WR Huisarts Dossier TR          | ST den XXX. Hevre                                                                                                    | 60 SD . 41              |
|                                       |                                                                                                    |                         |
|                                       |                                                                                                    |                         |
|                                       |                                                                                                    |                         |
|                                       |                                                                                                    |                         |
|                                       |                                                                                                    |                         |
|                                       |                                                                                                    |                         |
|                                       |                                                                                                    |                         |
|                                       |                                                                                                    |                         |
|                                       |                                                                                                    |                         |
|                                       |                                                                                                    |                         |
|                                       |                                                                                                    |                         |
|                                       |                                                                                                    |                         |
|                                       |                                                                                                    |                         |
|                                       |                                                                                                    |                         |
|                                       |                                                                                                    |                         |
|                                       |                                                                                                    |                         |
|                                       |                                                                                                    |                         |
|                                       |                                                                                                    |                         |

Om te bepalen welke medische gegevens je wilt meesturen met ZorgDomein, kun je allereerst in Hapicom kiezen voor:

#### A. een bepaalde episode:

hiermee geef je deze episode door, inclusief de gekoppelde journaalregels. Overige actieve episodes en problemen worden zonder journaalregels doorgeven.

## B. een ICPC-gecodeerde journaalregel:

hiermee geef je de bijbehorende episode inclusief de gekoppelde journaalregels door aan ZorgDomein. Overige actieve episodes en problemen worden zonder journaalregels doorgeven.

|                                                                                                    | XX Heyer                                                    |                     |                    |       |
|----------------------------------------------------------------------------------------------------|-------------------------------------------------------------|---------------------|--------------------|-------|
| Bestand Bewerken Beeld Wagitrij                                                                                                    | Dossjer Venster Sessie Qverzichten Extra Help               |                     | Zoeken (Ctrl+1     | Shift |
| 1 🛍 🖻 🥵 🖥 🗸                                                                                                    | <mark>≞ ₩</mark> 3 0 0 🖷                                    |                     |                    |       |
| Dhr. TEST den XXX_Heyer (M, 62 jaar.                                                                                                    | 25-07-1954/M Wvb: 588051 Pat: 645069                        | a 🛪 🛸 · 🖉 🛣 - 👼     | Type doss          | sier  |
| Knolweg 1000                                                                                                    | pat= Huisarts: DIRKE Apotheek: BSN: 999909897. NONI, Waamen | <sup>ing</sup> at 1 | Archief            | f     |
| 9999 XA Stitswerd                                                                                                    | wb= Betaler: P 645063                                       | 3P                  |                    |       |
| Acties                                                                                                    | X Journaal X Huidig contact                                 |                     |                    |       |
| (Deel)contact aanmaken                                                                                                    | Desicontact                                                 |                     | Ecisode            |       |
| Episode aanvullen                                                                                                    | 1 Telefonische triage op post - 14:22u (Be                  |                     | Kies een episode   |       |
| Nieuw voorschrift                                                                                                    |                                                             |                     |                    |       |
| Voorschrift via formularium                                                                                                    |                                                             |                     |                    |       |
| Voorschrift via doseeradvies                                                                                                    |                                                             |                     |                    |       |
| Uitslag invoeren                                                                                                    | - Inemaalroods                                              |                     |                    |       |
| Bloeddruk invoeren                                                                                                    | OK + Nieuwe regel OK + Nieuw deelcontact Verwijderen        |                     | Filteren op: Geen  |       |
| Benandel protocol aanmaken                                                                                                    | D Datum* SOE. Omschriving                                   |                     | ICPC Kenn          | N     |
|                                                                                                    | 1 14-06-2017 S Telefonische triage op post - 14:22u (Be     | iderok R.)          |                    |       |
| 2 real LorgLomein                                                                                                    | 1 14-05-2017 P Vrgentiecode: U5                             |                     | ه ا                | į     |
| Naar Thuisarts ol                                                                                                    | Advies                                                      |                     |                    |       |
| Fyteme toenassing energy                                                                                                    | 4                                                           |                     |                    |       |
| Etiket afdnikken                                                                                                    |                                                             |                     |                    |       |
| Triana startan                                                                                                    |                                                             |                     |                    |       |
|                                                                                                    |                                                             |                     |                    |       |
| Overzichten                                                                                                    |                                                             |                     |                    |       |
| Administratie                                                                                                    |                                                             |                     |                    |       |
|                                                                                                    |                                                             |                     |                    |       |
| Liversen                                                                                                    |                                                             |                     | Opglaan <u>A</u> r | Ņ     |
| Identificatie                                                                                                    |                                                             |                     |                    |       |
| Identificatie Nieuws WR: Huisarts Dossier. TE                                                                                                    | EST den 300X_Høyer                                          |                     |                    |       |
| Identificatie Nieuws WR: Huisarts Dossier: TE                                                                                                    | SYT den XXXL/Heyer                                          |                     |                    |       |
| Identificatie<br>Neuws WR: Huisarts Dossier: TE                                                                                                    | EST den XXX_Høyer                                           |                     |                    |       |
| Identificatie<br>Neuvos WR: Huisata Dossier TE                                                                                                    | EST den XXC_Høyer                                           |                     |                    |       |
| Identificatie<br>Neuves WR Husants Dossier TE                                                                                                    | 237 des XXI, Hoyer                                          |                     |                    |       |
| Lowrsen<br>Identificatie<br>Nexuer WR: Hussets Dossier TC                                                                                                    | 297 den XXX, Hoyer                                          |                     |                    |       |
| Lowry en<br>Identification<br>Menows WWR-Human's Decement 72                                                                                                    | 257 den XXX, Bleyer                                         |                     |                    |       |
| Lowry on<br>Identification<br>Menows WWR Human's Denouer 72                                                                                                    | 257 den XXX, Bleyer                                         |                     |                    |       |
| United<br>Interfacian<br>Minors With Hanaks Damor 11                                                                                                    | 257 den XXX, Bleyer                                         |                     |                    |       |
| Unitation<br>Interfaction<br>Manass Witt Hanadits Conserve 14                                                                                                    | 27 dei 200 j luye                                           |                     |                    |       |
| Unitation<br>Institution<br>Manage With Hanadis Daview 10                                                                                                    | 237 des 303 (Hoyer                                          |                     |                    |       |
| Unitaria<br>Generation<br>Manas Witthanats Donare 13                                                                                                    | 27 feb 300 j loge                                           |                     |                    |       |
| United<br>Identification<br>Mento Web Hanado Denner 11                                                                                                    | 27 f dn 100 j liger                                         |                     |                    |       |
| Unitation<br>Interfaction<br>Names With Hanada Damane V                                                                                                    | 27 fer 303 j laye                                           |                     |                    |       |
| Unitation<br>Interfacion<br>Talances With Hanakits Conserved                                                                                                    | 237 des 303 (luye                                           |                     |                    |       |
| United<br>Generations<br>Teams With Stands Denser 1                                                                                                    | 27 fdx 303 }bys                                             |                     |                    |       |
| Unitaria<br>Generican<br>Marco Viti Hanadi Danam 1                                                                                                    | 27 f dn 102 j laye                                          |                     |                    |       |
| Unitaria<br>Interfacian<br>National With Hanada Salaman Al                                                                                                    | 27 fdr: 303 j laye                                          |                     |                    |       |
| Unitadi<br>Generation<br>New York Handis Concerns<br>New York Handis Concerns<br>Ne | 237 des 303 / Hoye                                          |                     |                    |       |
| United<br>Generations<br>Market Market Market Market Market<br>Market Market Market Market Market Market<br>Market Market Market Market Market Market Market Market Market Market<br>Market Market Market Market Market Market Market Market Market Market Market Market Market Market Market Market<br>Market Market Market Market Market Market Market Market Market Market Market Market Market Market Market Market<br>Market Market Market Market Market Market Market Market Market Market Market Market Market Market Market Market<br>Market Market Market Market Market Market Market Market Market Market Market Market Market Market Market Market                                                                                                     | 227 din 303 jiwa                                            |                     |                    | I     |

Maak je geen selectie of selecteer je een niet ICPC-gecodeerde journaalregel? Dan verzend je alle actieve episodes en problemen, inclusief journaalregels binnen de periode die je hierna kunt aangegeven.

 Start nu ZorgDomein voor de volgende selectiemogelijkheden. Dat kan op twee manieren:

Klik in het menu bovenin op 'Dossier' en dan 'Naar ZorgDomein' of klik in het menu 'Acties' aan de linkerkant op 'Naar ZorgDomein'.

| Dhr. TEST den XXX_Heyer (M, 62 jaa<br>Knolweg 1000<br>9999 XA Stitswerd                                                                                                    | 28-07-1984AM WAG 68001 Pile 64009<br>pate Nalasti DRVE Apotheli: Boli 99999997 1004, Waarseng<br>we Beaker Poldong                                                                                                    | Type dossier                     |
|----------------------------------------------------------------------------------------------------|----------------------------------------------------------------------------------------------------|----------------------------------|
| Acties<br>(Deel)contact aanmaken<br>Episode aanvullen<br>Nieuw voorschrift<br>Voorschrift via formularium                                                                                                    | X Journal X Huidig contact Descutact Descutact Speciestrat STelefonsche triuge op port - 14-22u (lie                                                                                                    | Episole Priv<br>Kies een episode |
| Vouschift is desenders<br>Vouschift is desenders<br>Vouschift is desenders<br>Destender protocol averaales<br>Detander protocol averaales<br>Detander protocol averaales<br>Versigboot maken<br>Versigboot maken<br>Versigboot maken<br>Versigboot maken<br>Detante stoppens<br>Eichnen stoppens<br>Eichnen stoppens<br>Eichnen stoppens | Journatiegels           Ort Storeg (balance right)         Ort * Nong (balance right)         Yandhone           0         Storeg         Storeg <td>Filmming Geen<br/>ICPC Karma Code</td> | Filmming Geen<br>ICPC Karma Code |
| Overzichten<br>Patient<br>Administratie<br>Diversen<br>Kentifikatie                                                                                                    |                                                                                                    | Opilar Synderer                  |
| Neuws WR: Huisarts Dossier                                                                                                    | 257 das XX, Neper                                                                                                    | SP -                             |
|                                                                                                    |                                                                                                    |                                  |

behorende bij de geselecteerde episode meekomen. De ingevulde periode is dan de periode waarover de lab-uitslagen worden meegenomen. Wanneer je geen episode had geselecteerd, zullen alle consulten uit het dossier geselecteerd worden.

#### Stap 1 (vervolg): Selectie van relevante patiëntgegevens in Hapicom

- In het scherm 'ZorgDomein opties' kun je de periode aangeven waarover journaalregels worden meegenomen naar ZorgDomein. Het aantal dagen is maximaal 999.
- C. Is dit aantal niet toereikend? Dan kun je kiezen voor 'Volledig journaal' en de selectie van het hele dossier eventueel aanpassen op het volgende scherm.
- D. Wil je ook niet-actieve episodes selecteren? Zet dan het vinkvakje 'Alleen actieve episodes' uit.

Klik op de knop 'Naar ZorgDomein' om ZorgDomein te openen met de nu geselecteerde medische gegevens.

| Dhr. TEST den XXX_Heyer (M, 62 jaar 25<br>Knolweg 1000 pa | 07.105.000 0000 0000 000 000000    |                    |                                                                            |      |                    |                   |
|-----------------------------------------------------------|------------------------------------|--------------------|----------------------------------------------------------------------------|------|--------------------|-------------------|
| Kinoiweg 1000 pa                                          |                                    | 8                  |                                                                            |      |                    | Type dossier: .   |
| 9999 XA Stitswerd wv                                      | ZorgDomein selectie                |                    |                                                                            |      |                    | Archief Vol       |
| Acties                                                    | Selecteer de gegevens die u<br>Kou | wilt doorsturen.   |                                                                            |      |                    |                   |
| Contect aanmaken                                          | Delc V Naam contra-indicatie       | s (1 geselecteerd) |                                                                            |      |                    |                   |
| Episode aanvullen                                         | ✓ DIABETES ZONDER                  | INSULINE-GEBRUIK   | W. 1994 - 1                                                                |      |                    | Pri               |
| Nieuw voorschrift                                         | Startdatum                         | Nummer Or          | nschrijving                                                                | ICPC | S Laatste mutatie  | pisode            |
| Voorschrift via formularium                               | 14-06-2017                         | 2 Te               | ist                                                                        | A03  | 14-06-2017 (P1/A3) |                   |
| Voorschrift via doseeradvies                              | Datum                              | SOEP               | Omschrijving                                                               |      | Episodenummer      |                   |
| Vitslag invoeren                                          | 14-06-2017                         | S                  | Telefonische triage op post - 14:22u (Belderok R.)<br>Beslikhoom dooringen |      |                    |                   |
| Bloeddruk inveren                                         | Joam 14-06-2017                    | P                  | Urgentiecode: US                                                           |      |                    |                   |
| Behandel protocol aanmaken                                | CK 14-06-2017                      | P                  | Advies<br>Naar : logopedie                                                 |      | 2                  | Filteren op: Geen |
| Telefoon protocol aanmaken                                | D 14-06-2017                       | P                  | Naar : alternatieve geneeskunde                                            |      | 2                  | ICPC Kenme Code   |
| Q. Naw ZoroDomain                                         | 1 14 14-00-2017                    |                    | Naar : aig.maatschappelijk werk                                            |      | 1                  |                   |
| Verwijsbrief maken                                        | 1 2.                               |                    |                                                                            |      |                    | P •               |
| Naar Thuisarts of                                         |                                    |                    |                                                                            |      |                    |                   |
| Externa loanassino ananan                                 |                                    |                    |                                                                            |      |                    |                   |
| Etilus africklas                                          |                                    |                    |                                                                            |      |                    |                   |
| Trisse states                                             |                                    |                    |                                                                            |      |                    |                   |
| 1000 B                                                    |                                    |                    |                                                                            |      |                    |                   |
| Patient<br>Administratie<br>Diversen                      | L                                  |                    |                                                                            |      | OK Annuler         |                   |
| Identificatie                                             |                                    |                    |                                                                            |      |                    | Opglaan Annuleren |
| Neuws WR: Huisarts Dossier: TEST (                        | fen 300K_Heyer                     |                    |                                                                            |      |                    | <b>52</b> SP      |
|                                                           |                                    |                    |                                                                            |      |                    |                   |
|                                                           |                                    |                    |                                                                            |      |                    |                   |
|                                                           |                                    |                    |                                                                            |      |                    |                   |
|                                                           |                                    |                    |                                                                            |      |                    |                   |
|                                                           |                                    |                    |                                                                            |      |                    |                   |
|                                                           |                                    |                    |                                                                            |      |                    |                   |
|                                                           |                                    |                    |                                                                            |      |                    |                   |
|                                                           |                                    |                    |                                                                            |      |                    |                   |
|                                                           |                                    |                    |                                                                            |      |                    |                   |
|                                                           |                                    |                    |                                                                            |      |                    |                   |
|                                                           |                                    |                    |                                                                            |      |                    |                   |
|                                                           |                                    |                    |                                                                            |      |                    |                   |
|                                                           |                                    |                    |                                                                            |      |                    |                   |
|                                                           |                                    |                    |                                                                            |      |                    |                   |
|                                                           |                                    |                    |                                                                            |      |                    |                   |
|                                                           |                                    |                    |                                                                            |      |                    |                   |
|                                                           |                                    |                    |                                                                            |      |                    |                   |
|                                                           |                                    |                    |                                                                            |      |                    |                   |

- 4. Wil je een selectie op maat maken? Op het scherm 'ZorgDomein selectie' kun je handmatig aangeven welke episoden en journaalregels met de verwijzing worden meegestuurd.
- Welke episoden zijn aangevinkt als je het scherm opent, hangt af van de selecties op de vorige schermen.
- Handmatig selecteren doe je door episodes en problemen aan en uit te vinken.
- De journaalregels worden niet automatisch geselecteerd.
   Tip: druk op ALT terwijl je een episode aanvinkt, dan wordt deze geselecteerd mét journaalregels.

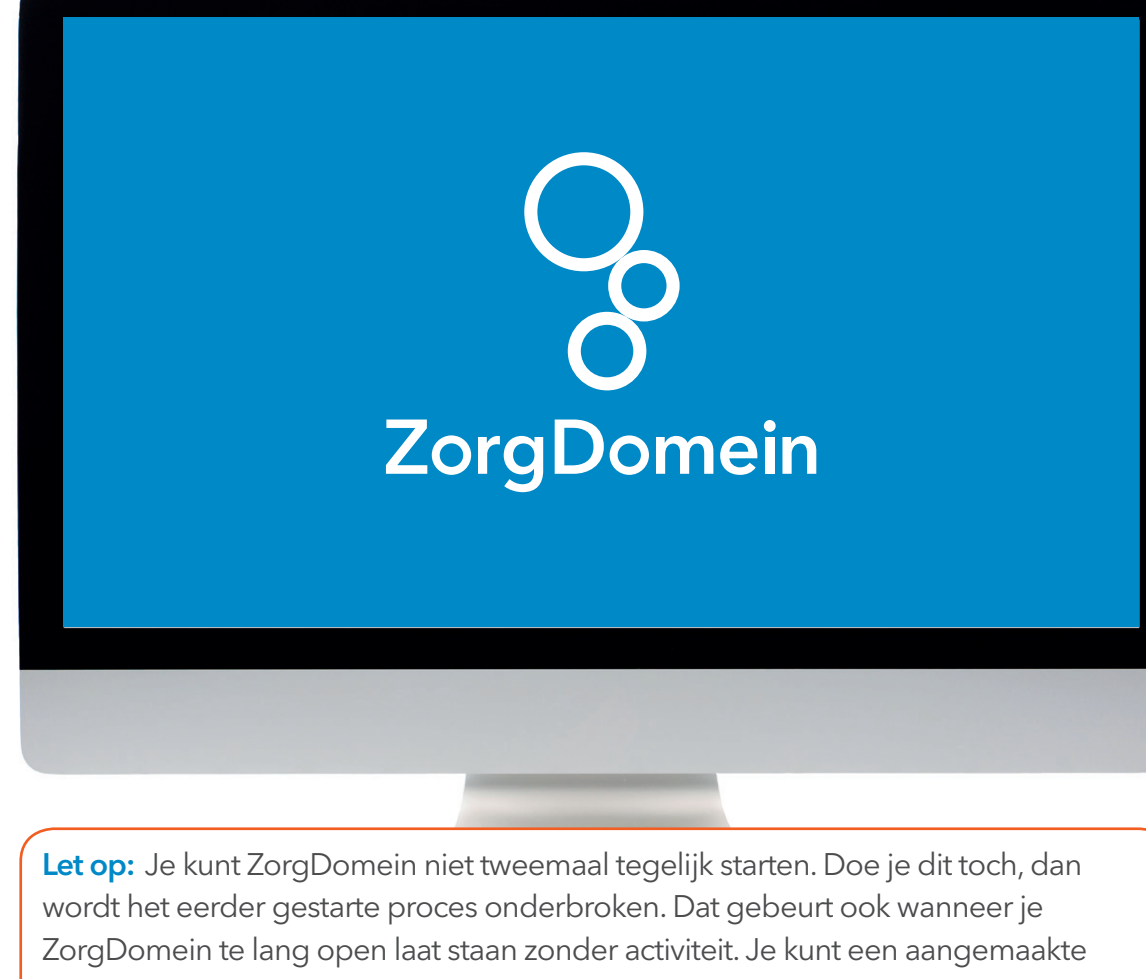

ZorgDomein' <sup>(zie 3)</sup> of na het maken van een selectie en het klikken

Stap 2:

op de knop 'OK' <sup>(zie 4)</sup> wordt ZorgDomein gestart.

Van Hapicom naar ZorgDomein

Na het klikken op de knop 'Naar

### Stap 3: Aan de slag in ZorgDomein

Voor het gebruik van ZorgDomein vind je op de website diverse quick guides, tips en instructievideo's. Kijk op zorgdomein.com/support en klik op 'lk ben verwijzer' voor meer informatie.

verwijsbrief overigens wél op een later tijdstip afronden.

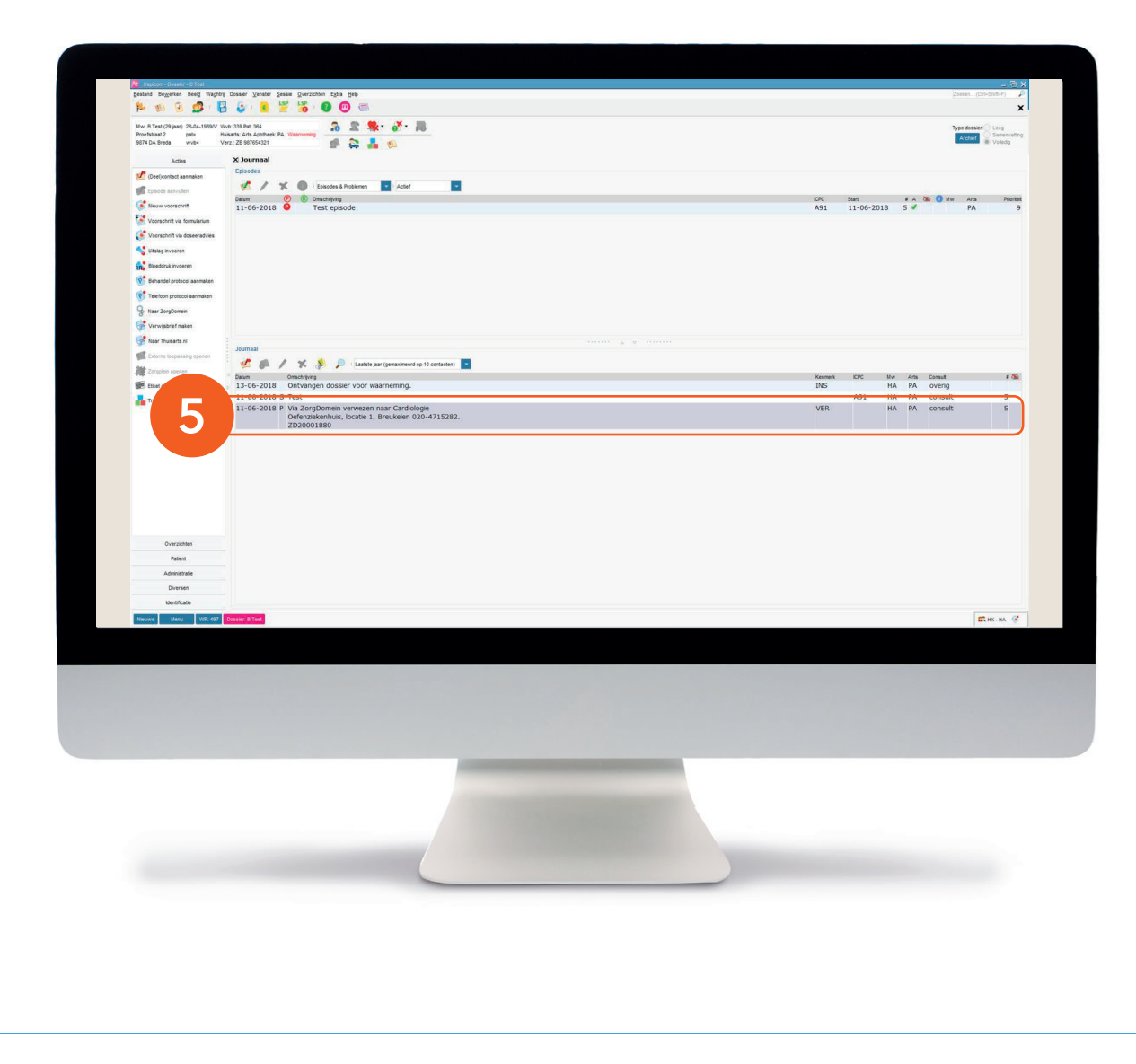

#### Stap 4: Retourinformatie in Hapicom

Na het klikken op de knop 'Verzend verwijsbrief' wordt de verwijsbrief verzonden naar de zorginstelling. Een kopie van de verwijsbrief wordt in Hapicom geplaatst in het verwijsbrievenregister.

5. In het verwijsregister van Hapicom verschijnt bij de betreffende patiënt een P-regel met daarin het ZorgDomeinnummer, het telefoonnummer dat de patiënt moet bellen voor het maken van de afspraak en de verwijsreden. Je kunt de verwijsbrief raadplegen door op de knop met het envelopje te klikken, terwijl je op de regel staat. De verwijsbrief is ook te raadplegen onder 'Correspondentie (F11)'.